# Columbia University WiMAX Campus Deployment and Installation

SungHoon Seo, Jan Janak, and Henning Schulzrinne Department of Computer Scinece, Columbia University {hoon, jj2513, hgs}@cs.columbia.edu

June 27, 2011

| C        | Contents                                        |    | 4  |
|----------|-------------------------------------------------|----|----|
| 1        | People                                          | 2  | 5  |
| <b>2</b> | TODOs                                           | 3  | 6  |
| 3        | History                                         | 3  | 7  |
| 4        | Campus WiMAX radio coverage map                 | 7  | 8  |
| <b>5</b> | Site survey                                     | 7  | 9  |
|          | 5.1 Outdoor site                                | 8  | 10 |
|          | 5.2 Indoor site                                 | 9  | 11 |
| 6        | Base station deployment                         | 9  | 12 |
|          | 6.1 Completed WiMAX installation and deployment | 9  | 13 |
|          | 6.2 WiMAX kit                                   | 10 | 14 |
|          | 6.3 Conceptual diagram for deployment           | 11 | 15 |
|          | 6.4 Topology setting                            | 11 | 16 |
|          | 6.5 PDU setting                                 | 11 | 17 |
|          | 6.6 Router setting                              | 11 | 18 |
| 7        | Client settings                                 | 13 | 19 |
|          | 7.1 Platform information                        | 13 | 20 |
|          | 7.2 Network interface card installation         | 13 | 21 |
|          | 7.2.1 Temporary installation                    | 13 | 22 |
|          | 7.2.2 NIC size extension                        | 14 | 23 |
|          | 7.2.3 Final installation                        | 14 | 24 |
|          | 7.3 Software installation                       | 15 | 25 |
|          | 7.3.1 Required software packages                | 15 | 26 |
|          | 7.3.2 History                                   | 15 | 27 |

| 8          | Ind          | oor testing                                      | 16        | 28 |  |  |
|------------|--------------|--------------------------------------------------|-----------|----|--|--|
|            | 8.1          | Important notes                                  | 16        | 29 |  |  |
|            | 8.2          | Testing topology                                 | 16        | 30 |  |  |
|            | 8.3          | Boot up sequence                                 | 17        | 31 |  |  |
|            | 8.4          | Testing result                                   | 19        | 32 |  |  |
|            |              | 8.4.1 Using Linux OS and Intel 6250              | 19        | 33 |  |  |
|            |              | 8.4.2 Using Windows OS and Intel 6250            | 20        | 34 |  |  |
|            |              | 8.4.3 Using Windows OS and AWB US210             | 20        | 35 |  |  |
| 9          | Oth          | ner information                                  | <b>22</b> | 36 |  |  |
|            | 9.1          | ASN-GW software package update                   | 22        | 37 |  |  |
|            | 9.2          | WiMAX clients' IP address assignment             | 22        | 38 |  |  |
|            | 9.3          | Configuring WiMAX base station                   | 22        | 39 |  |  |
|            | 9.4          | Using wimaxrf                                    | 22        | 40 |  |  |
|            |              | 9.4.1 Accessing <i>wimaxrf</i> using web browser | 23        | 41 |  |  |
|            |              | 9.4.2 Listing information                        | 23        | 42 |  |  |
|            |              | 9.4.3 Get and set parameters                     | 23        | 43 |  |  |
|            | 9.5          | Log messages                                     | 23        | 44 |  |  |
| 10         | Me           | asurements                                       | <b>25</b> | 45 |  |  |
|            | 10.1         | Signal quality                                   | 25        | 46 |  |  |
|            |              | 10.1.1 Measurement tools                         | 25        | 47 |  |  |
|            |              | 10.1.2 Measurement procedure                     | 25        | 48 |  |  |
|            |              | 10.1.3 Results                                   | 26        | 49 |  |  |
|            | 10.2         | P Throughput                                     | 26        | 50 |  |  |
| 11         | Use          | eful links                                       | 27        | 51 |  |  |
| A          | Ар           | pendix: Previous candidate sites                 | 28        | 52 |  |  |
|            | A.1          | Previous outdoor site                            | 28        | 53 |  |  |
|            | A.2          | Previous indoor site                             | 28        | 54 |  |  |
| References |              |                                                  |           |    |  |  |
| 1          | $\mathbf{P}$ | People                                           |           | 56 |  |  |
|            | • H          | Tenning Schulzrinne (PI)                         |           | 57 |  |  |
|            | • S1         | ungHoon Seo (Postdoctoral researcher)            |           | 58 |  |  |
|            | • Ja         | an Janak (Visiting scholar)                      |           | 59 |  |  |

# 2 TODOs

| 1.       | Contact Columbia Facilities to mount pole mask and ODU on outdoor site – The working started $06/16/2011$                                                                                                    | 61<br>62             |
|----------|----------------------------------------------------------------------------------------------------|----------------------|
| 2.       | Activation of two Ethernet ports is required on the 16th floor at Mudd building; one for Internet connection and the other one for PDU (Power Distribution Unit) management. CUIT will provide it by June, 2011.                                                                                                    | 63<br>64<br>65       |
| 3.       | Request permission from Dean's office, facilities, and real-estate committee                                                                                                    | 66                   |
| 4.       | Preliminary base station testing with Wi-Fi antenna by using signal power attenuator (it should be set with reduced (lowest) TX power 0 dBm). See Section 8 Indoor testing for more details.                                                                                                    | 67<br>68             |
| 5.       | Purchase additional necessary items: a pole mask, server rack cabinet, and PDU                                                                                                    | 69                   |
| 6.       | Ethernet activation (1402B) when all equipments are ready via Patrick (CUIT staff). An Ethernet port for the outbound link of ASN-GW server will be activated through the other place according to a new location for indoor machines (ASN-GW, IDU, and power supplies) being placed (Antenna site will be also changed). Patrick (CUIT staff) may help us for this issue. | 70<br>71<br>72<br>73 |
| 7.       | Check rack space (smaller size) for IDU and ASN-GW                                                                                                    | 74                   |
| 3        | History                                                                                                    | 75                   |
| 04/14/10 | Obtained FCC licence                                                                                                    | 76                   |
|          | • Nature of service: Experimental                                                                                                    | 77                   |
|          | • Call sign: WF2XIU                                                                                                    | 78                   |
|          | • Class of station: XD FX                                                                                                    | 79                   |
|          | • File number: 0082-EX-PL-2010                                                                                                    | 80                   |
|          | • Station location: New York (NEW YORK), NY - NL 40-48-34; WL 73-57-36                                                                                                    | 81                   |
|          | • Frequency: 2590-2596 MHz                                                                                                    | 82                   |
|          | • Station Class: FX                                                                                                    | 83                   |
|          | • Emission Designator: 10M0W7D                                                                                                    | 84                   |
|          | • Authorized power: 32 W (ERP)                                                                                                    | 85                   |
|          | • Frequency tolerance (+/-): 0.00002 $\%$                                                                                                    | 86                   |
| 06/24/10 | First site survey                                                                                                    | 87                   |
|          | At the Fairchild and Mudd buildings.                                                                                                    | 88                   |
| 09/30/10 | Second site survey                                                                                                    | 89                   |
|          | We chose the Fairchild building rooftop (12th floor) for mounting WiMAX antenna and ODU and HAM radio station (14 fl) to install IDU and server(s).                                                                                                    | 90<br>91             |

### 06/16/10 The first parts of WiMAX packages arrived

The list of shipment from WINLAB at Rutgers University is as in Table 1.

| Table 1: 1st shipment of WiMAX kits fro         | om Rutgers University           |
|-------------------------------------------------|---------------------------------|
| Item                                            | Quantity                        |
| Outdoor unit                                    | 1                               |
| GPS receiver antenna                            | 1                               |
| Fiber cable                                     | 1  roll (10 m, approx. 30 feet) |
| Sector antenna                                  | 1                               |
| Mounting brackets for ODU and the antenna       | 1 set                           |
| Power connector for the ODU                     | 1                               |
| Lightning surge protector for the WiMAX antenna | 1                               |

09/20/10 Requested to purchase necessary items (first order, via Elias Tesfaye, officer in CS department)

The list of purchased items is shown in Table 2.

Table 2: The list of 1st order Item Qty Purchasing source N Male Connector http://www.mouser.com/ProductDetail/Amphenol-Connex/172100/?qs= 3 sGAEpiMZZMtqi3rrGzC6kqBNVAfbUIcAs7pmvc7F02w= Lightning Arrestor 1 http://www.streakwave.com/Itemdesc.asp?ic=SP3-90-6-BFF&eq=&Tp= N-Female N-Female bnc-j connector 1 http://www.mouser.com/ProductDetail/Amphenol-Connex/112348/?qs= sGAEpiMZZMtqi3rrGzC6kltfvaDq2xsFsjWEfeOv%2fog= Weatherproof Box 1 http://www.streakwave.com/Itemdesc.asp?ic=DCE-H-7x6x2&eq=&Tp= Barrier Terminal  $\mathbf{2}$ http://www.mouser.com/ProductDetail/Tyco-Electronics-AMP/1546306-4/ ?qs=sGAEpiMZZMvXvCN7QvKasSL6eMCRZuY6zjs15Djvrtg= Block Lightning Surge 4 http://www.mouser.com/ProductDetail/Littelfuse/SL1411A075A/?qs= ek3FaJ1hxEWg6rFszW4eAw==

10/06/10 Placed the second order (See Table 3)

| Table 3: The list of 2nd order |         |                  |                                                                 |  |
|--------------------------------|---------|------------------|-----------------------------------------------------------------|--|
| Item                           |         | Qty              | Purchasing source                                               |  |
| Coaxial                        | Cable   | 1                | http://www.mouser.com/ProductDetail/Alpha-Wire/9058C-BK002/?qs= |  |
| 20AWG F                        | RG-58/U |                  | sGAEpiMZZMuwsoYAVCu3COxrc1%2ft2NbJpirN7iGs1GY=                  |  |
| COAX 500' SPOOL                |         |                  |                                                                 |  |
| BLACK                          |         |                  |                                                                 |  |
| Hinged DCE                     |         | 1                | http://www.streakwave.com/Itemdesc.asp?ic=DCE-H-7x6x2&eq=&Tp=   |  |
| 12/3 SJTOW Black               |         | $300 \ {\rm ft}$ | http://www.americord.com/bulk-cable-62-prod-541.html            |  |
| 105  CEE                       |         |                  |                                                                 |  |

10/08/10 Visited WINLAB, Rutgers University

Obtained the rest of the equipment. See the list of the equipments in Table 4.

10/09/10 Project request to the Facilities

We filled out the form in http://facilities.columbia.edu/project-request and submitted it.

93

94

95

96

97

98

| I I I I I I I I I I I I I I I I I I I |          |
|---------------------------------------|----------|
| Item                                  | Quantity |
| WiMAX indoor unit (IDU)               | 1        |
| ASN-GW Server                         | 1        |
| IDU/ODU power supplies                | 2        |
| AWB US210 USB clients                 | 10       |
| Intel Link 6250 mini PCI module       | 2        |

Table 4: 2nd shipment of WiMAX kits from Rutgers University

### 10/13/10 Space unit measurement

Figures 1 and 2 show diagrams including the space unit we measured at Fairchild building rooftop and for ODU.

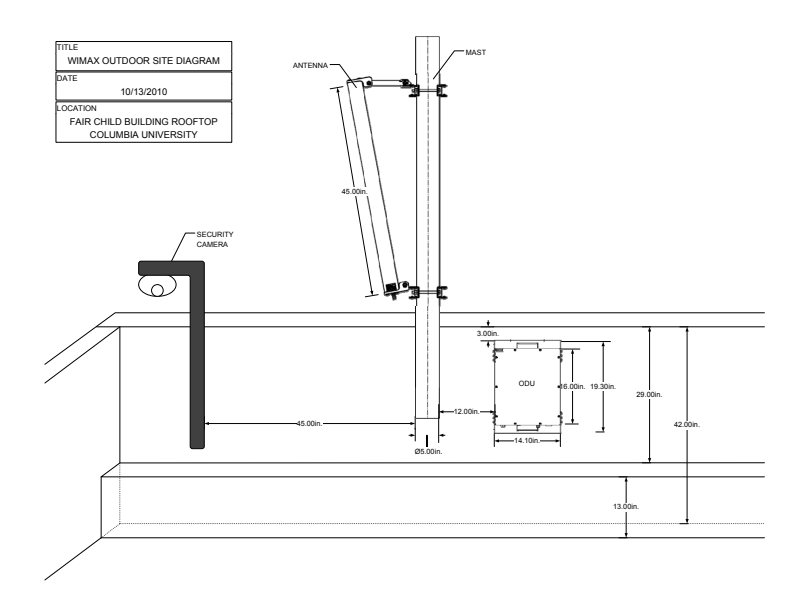

Figure 1: Diagram for WiMAX deployment (outdoor on Fairchild rooftop)

| 10/29/19 | Completed to prepare settings for client testbed platform                                                                                                    | 104               |
|----------|----------------------------------------------------------------------------------------------------|-------------------|
|          | See Section 7.2 for more details on NIC installation.                                                                                                    | 105               |
| 11/29/10 | Meeting with Facilities with Michael Schultz (Facilities) and Elias Tesfaye (CS department) at CS office<br>Facilities said that an additional committee (real-estate) permission is required.                                                                                                 | 106<br>107        |
| 12/09/10 | Site survey for a new outdoor location (indoor site as well)                                                                                                    | 108               |
|          | With Facilities (Michael Schultz) and CUIT (Patrick Rausch) members, we took a look around Fairchild<br>and Mudd buildings and it was determined that the current site should be moved to a new location.<br>The Mudd building 16th floor is selected as a new site for the outdoor equipment. | 109<br>110<br>111 |
| 19/16/10 | Masting with electricians for the enterne and its nole mount                                                                                                    | 112               |
| 12/10/10 | At the 16th floor at the Mudd building and IRT                                                                                                    | 113<br>114        |

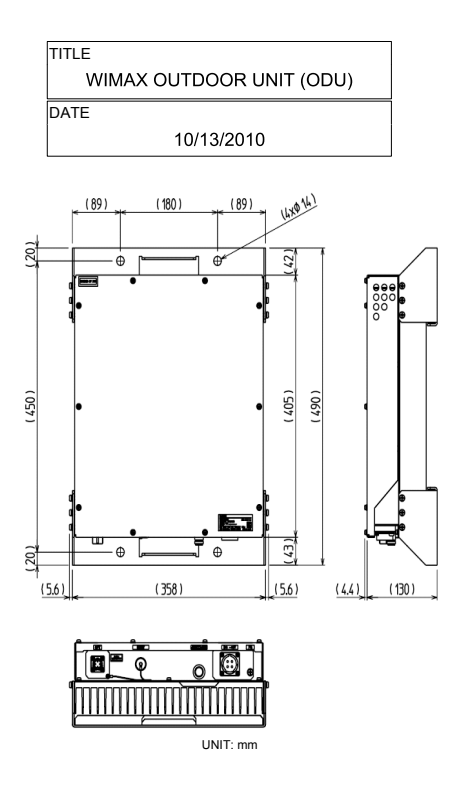

Figure 2: Diagram for WiMAX ODU

| 02/18/11 | Phone meeting with Ivan Seskar, a researcher of WINLAB, Rutgers University                            | 115 |
|----------|----------------------------------------------------------------------------------------------------|-----|
|          | We tried to change several parameters on our BS based on the guidance of Ivan but the BS didn't       | 116 |
|          | work properly. The parameters we tried to change are as follows:                                      | 117 |
|          | odu_noise_floor: $4 \rightarrow 40$                                                                   | 118 |
|          | dlul_ratio: $0x02 \rightarrow 0x00$                                                                   | 119 |
|          | authgw_id: $000000041534E47 \rightarrow 0x41534E4757303030$                                           | 120 |
|          | $bs_tx_power: 0 \rightarrow 20$                                                                       | 121 |
|          | We made a plan to visit WINLAB to figure out the problems on both BS and clients.                     | 122 |
| 02/24/11 | Visiting WINLAB at Rutgers University                                                                 | 123 |
|          | • Contacted Ivan Seskar and Nilanjan Paul                                                             | 124 |
|          | • Solved every problems on both BTS and clients                                                       | 125 |
|          | $\bullet$ Upgraded OMF aggregation manager with the latest version and checked out that wimaxrf works | 126 |
| 02/25/11 | Indoor testing at IRT                                                                                 | 127 |
|          | We succeeded to scan and connect one of our WiMAX client (Linux OS) to BS for the first time. See     | 128 |
|          | Figure 14 for the testing result in detail.                                                           | 129 |

| 03/03/11                                                                                              | HTC EVO Handset                                                                                          | 130 |
|----------------------------------------------------------------------------------------------------|----------------------------------------------------------------------------------------------------|-----|
|                                                                                                    | We tried to purchase a HTC EVO handset which supports mobile WiMAX (IEEE 802.16e Wave 2 $$               | 131 |
|                                                                                                    | compliant) provided by Sprint carrier. Asked Daisy Nguyen (CRF manager, Columbia University)             | 132 |
|                                                                                                    | about the availability of university's contracts against the Sprint, but couldn't get any answer yet.    | 133 |
| 05/19/11                                                                                              | Purchasing server rack cabinet and PDU (Power distribution unit) via Daisy Nguyen (CRF) and Elias        | 134 |
|                                                                                                    | Tesfaye (CS Department)                                                                                  | 135 |
|                                                                                                    | (1) Triplite 12U rack: \$444.73                                                                          | 136 |
|                                                                                                    | (2) APC PUD for remote power (to hard boot machines in the rack): \$425.45                               | 137 |
| 06/09/11                                                                                              | Meeting with Donald A. Schlosser (Assistant Vice President of Campus Opers-Custodial Services,           | 138 |
|                                                                                                    | Columbia Facilities)                                                                                     | 139 |
|                                                                                                    | At IRT and the 16th floor, Mudd building. New quote for installation: 0.00 USD, for free.                | 140 |
| 06/14/11                                                                                              | Meeting with a technician from Facilities (Corey Sochinsky)                                              | 141 |
|                                                                                                    | At IRT and the 16th floor, Mudd building. We measured the location where to mount the outdoor            | 142 |
|                                                                                                    | unit and the antenna. After the meeting, we moved every WiMAX equipment to the 16th floor, Mudd          | 143 |
|                                                                                                    | building.                                                                                                | 144 |
| 06/16/11                                                                                              | Started to mount WiMAX equipment on site                                                                 | 145 |
|                                                                                                    | Technicians from Facilities (Corey Sochinsky and John) and Nathan Schulzrinne (CRF intern) helped        | 146 |
|                                                                                                    | us for the deployment. The completed work includes as follows: Drilling holes on railing, fixed the mask | 147 |
|                                                                                                    | and antenna, mounted ODU on the wall inside the building, and connected a coaxial cable between          | 148 |
|                                                                                                    | the antenna and the ODU.                                                                                 | 149 |
| 06/17/11                                                                                              | Wiring optical fiber and power cables                                                                    | 150 |
| 06/23/11                                                                                              | Activation of Ethernet by CUIT                                                                           | 151 |
|                                                                                                    | Two ports of Giga-bit Ethernet: one for Internet connection and the other one for PDU management.        | 152 |
| 4                                                                                                    | Campus WiMAX radio coverage map                                                                          | 153 |
|                                                                                                    |                                                                                                    |     |
| Figu                                                                                                  | res 3(a) and 3(b) show an expected coverage of our campus WiMAX base station in Columbia University      | 154 |
| by using 120-degree sector antenna. Based on the transmission power configuration setting at the base |                                                                                                    |     |
| Statio                                                                                                | on, i.e., <b>DS_UK_power</b> , the coverage may vary when the actual DS deployment completes.            | 156 |
| 5                                                                                                    | Site survey                                                                                              |     |
| U                                                                                                    |                                                                                                    | 157 |

Because of Columbia University Facilities' exteriors and historic preservation regulation, previous candidates 158 of WiMAX base station indoor and outdoor site A should be moved to the other location. On Dec. 16, 2010, 159 based on the other site survey, we decided to change the outdoor and indoor sites to the southwest corner 160 of the Mudd building, 16th floor, rooftop. 161

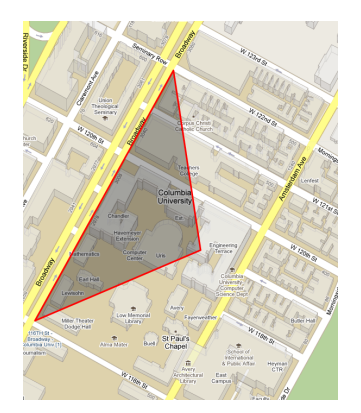

(a) 2D map view (by Google map)

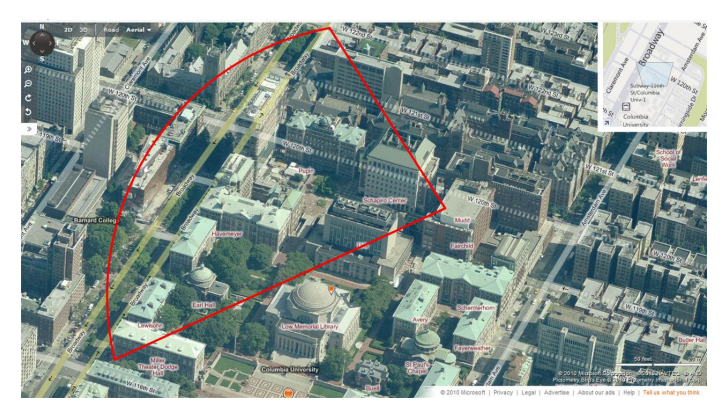

(b) Aerial view (by Bing map)

Figure 3: Campus WiMAX coverage

## 5.1 Outdoor site

Figures 4(a)–4(e) show a new outdoor site which is located on the 16th floor at Mudd building. Figures 5(a) and 5(b) show the line-of-sight view point of the sector antenna. To do (1)

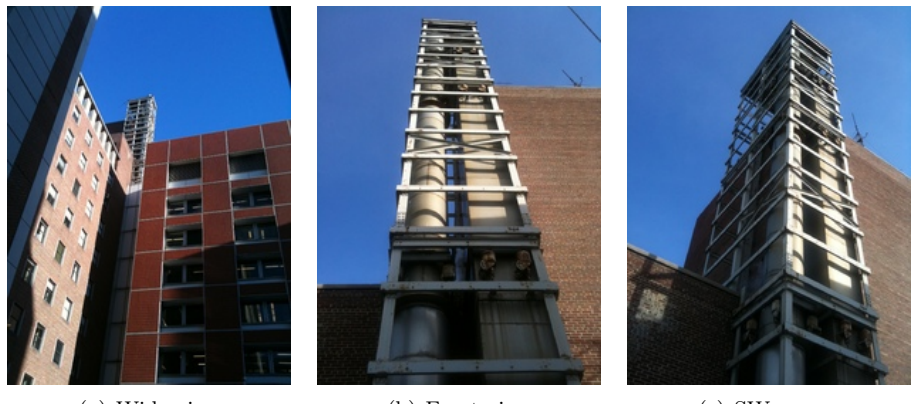

(a) Wide view

(b) Front view

(c) SW corner

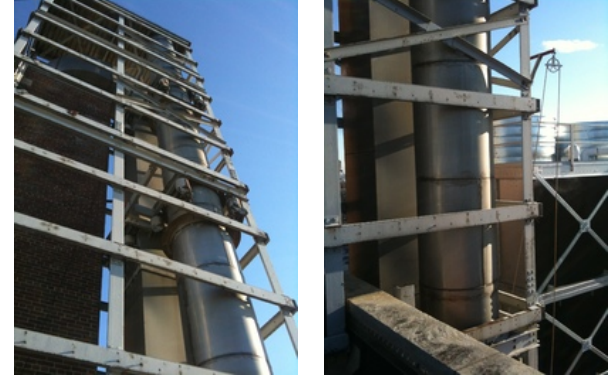

(d) Side view

(e) Detail

Figure 4: A new outdoor site at the SW corner of the 16th floor rooftop on the Mudd building

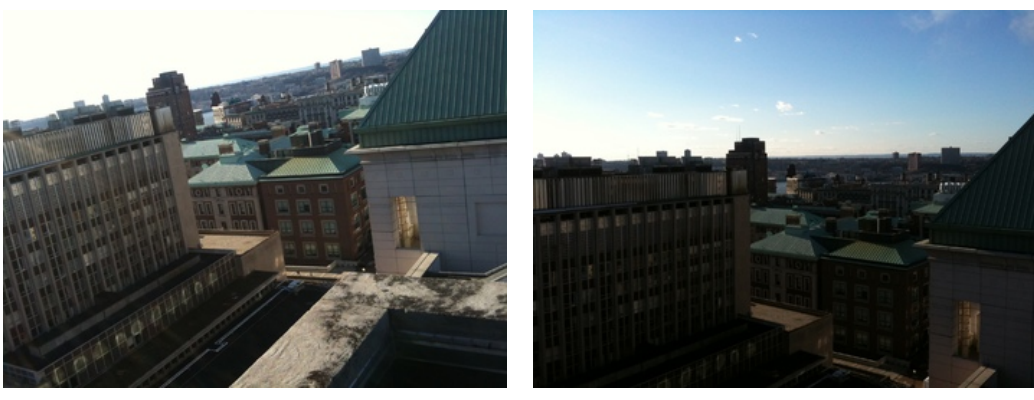

(a) View 1

(b) View 2

164

170

171

Figure 5: Line-of-sight views

### 5.2 Indoor site

A new indoor site locates at Mudd 16th floor (near outdoor site, same level). Figure 6 shows the rack space 165 where IDU and ASN-GW server will be located. We need to check the space availability in 5U as well as 166 power supplies for IDU and ODU. To do (2) 167

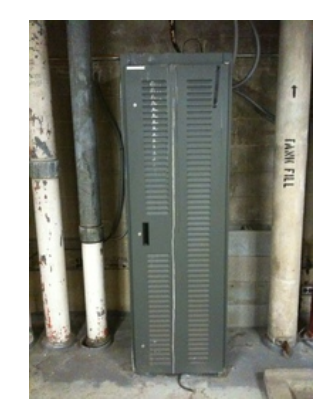

Figure 6: Rack space where indoor parts be placed

As a reference, Appendix A describes another outdoor and indoor sites where we previously considered as candidates. 169

# 6 Base station deployment

### 6.1 Completed WiMAX installation and deployment

We completed the WiMAX installation and deployment on Jun 23, 2011. Figures 7 show the pictures of <sup>172</sup> installation and deployment completed WiMAX kit on site. <sup>173</sup>

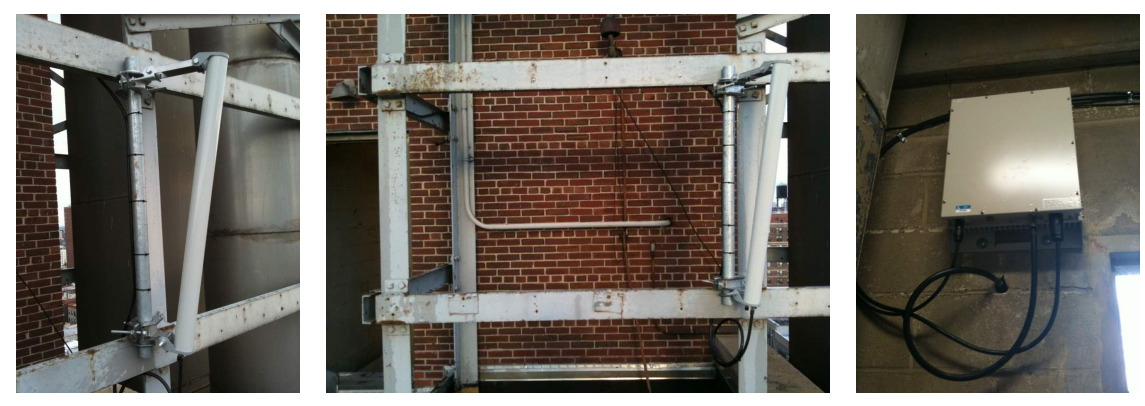

(a) Antenna part

(b) Antenna and wiring to indoor

(c) ODU part

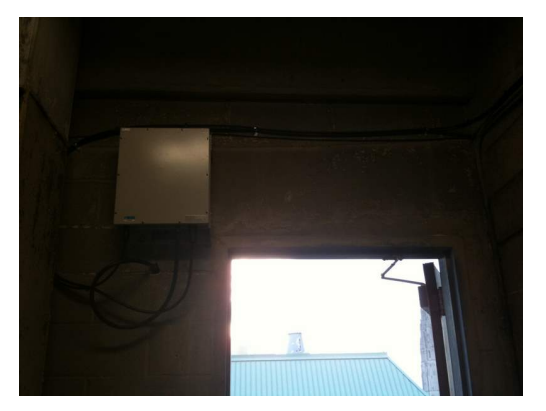

(d) ODU and its wiring

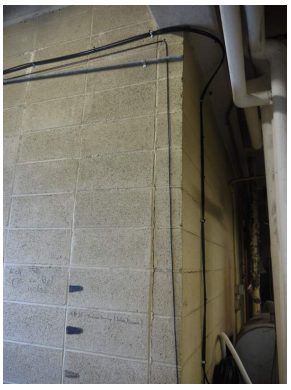

(e) Indoor wiring

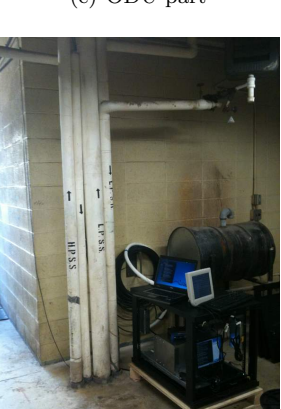

(f) Testing

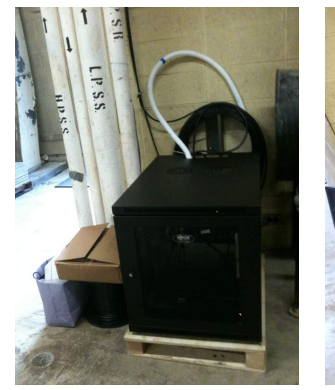

(g) Server rack cabinet

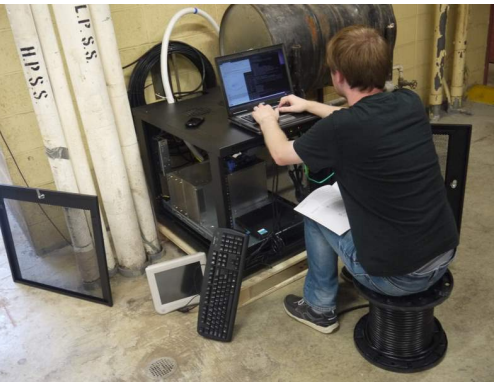

(h) Working environment

Figure 7: WiMAX campus installation and deployment are completed

# 6.2 WiMAX kit

Table 5 briefly describes the function of each part of the WiMAX kit.

| Part name | Description                                                                                                    |
|-----------|----------------------------------------------------------------------------------------------------|
| Antenna   | This part transmits and receives physical radio signaling over the air.                                                                                              |
| ODU       | Outdoor unit: amplifies the power of radio signal relayed to the antenna.                                                                                            |
| IDU       | Indoor unit: contains two components: CHC (Channel card) and NW INTFC (Net-                                                                                          |
|           | work interface card). This part relays WiMAX frame from ASN-GW to the ODU,                                                                                           |
|           | and vise versa.                                                                                                    |
| ASN-GW    | Access service network gateway, This part makes a transition between IP datagram<br>and the WiMAX frame. Additionally, it allows to get or set the parameters on the |
|           | and the whitAA frame. Additionally, it allows to get of set the parameters of the                                                                                    |
|           | BS through a console command line or a web browser with <i>wimaxrf</i> services (See                                                                                 |
|           | Section 9.4).                                                                                                    |

#### Table 5. Functional description of WiMAX parts

#### 6.3 Conceptual diagram for deployment

Figure 8 depicts the conceptual diagram for campus WiMAX deployment at Columbia University. The 177 diagram includes antenna, ODU, IDU, and ASN-GW server parts and wiring between those parts. 178

#### **6.4** Topology setting

Figure 9 shows the IP address allocation for each network components including, ASN-GW, CHC (Channel 180 card)/NW INTFC (Network interface card) at IDU, and WiMAX client. eth0 at ASN-GW is connected to 181 a port on a router (labeled "Linksys Router" in the figure) which has DHCP capability. eth1 at ASN-GW 182 is connected to the eth0 on NW INTFC at IDU. eth2 at ASN-GW is not currently connected but will be 183 used for the purpose of maintenance. 184

When a WiMAX client performs an association procedure to the BS, its MAC address should be registered 185 at the software module in the BS (see Section 9.2 for more information). As soon as the client successfully 186 connects to the BS, the DHCP function at the Linksys Router leases an IP address to the client within the 187 range of 10.41.0.xxx in our configuration. Finally, a data tunneling is established between the ASN-GW 188 and the WiMAX client. 189

#### 6.5PDU setting

This section should be filled as soon as we get a static IP address for the PDU. The administration account 191 of the PDU is root and its password is wimax101. 192

#### 6.6 Router setting

In order to assign IP addresses to WiMAX clients, DHCP functionality is required so that we deployed one 194 Linksys router (wired only) inside the rack cabinet and connected it to both outside network (Internet) and 195 the ASN-GW. Through any type of web browser, we can maintain the configuration of the router and this 196 procedure is as follows: 197

- 1. Connect an Ethernet cable between one of ports on the router and a laptop.
- 2. In the laptop, open a web browser and type the IP address of the router (currently, 10.41.0.1) and 199 go. 200

176

179

190

193

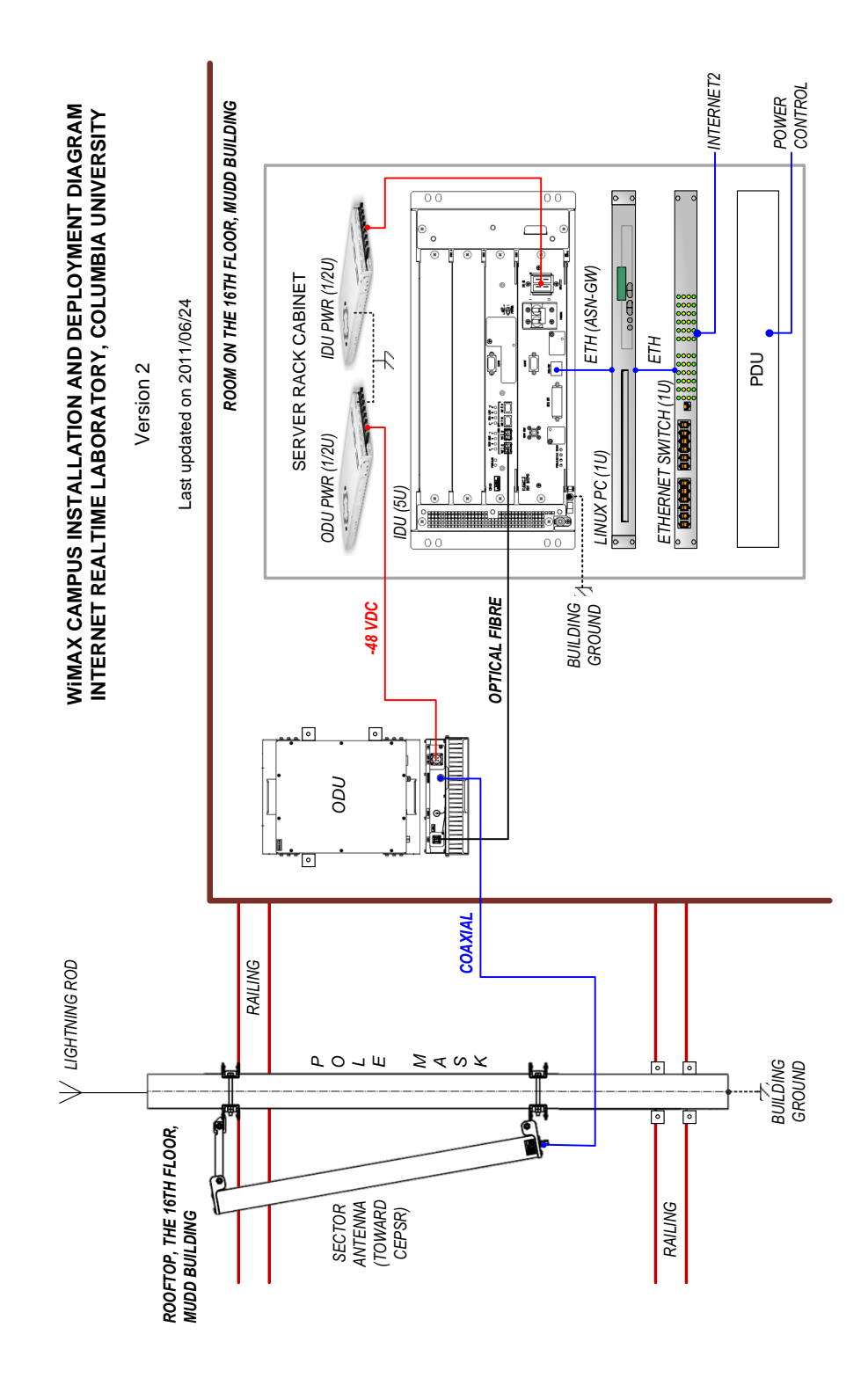

Figure 8: Conceptual diagram for campus WiMAX deployment

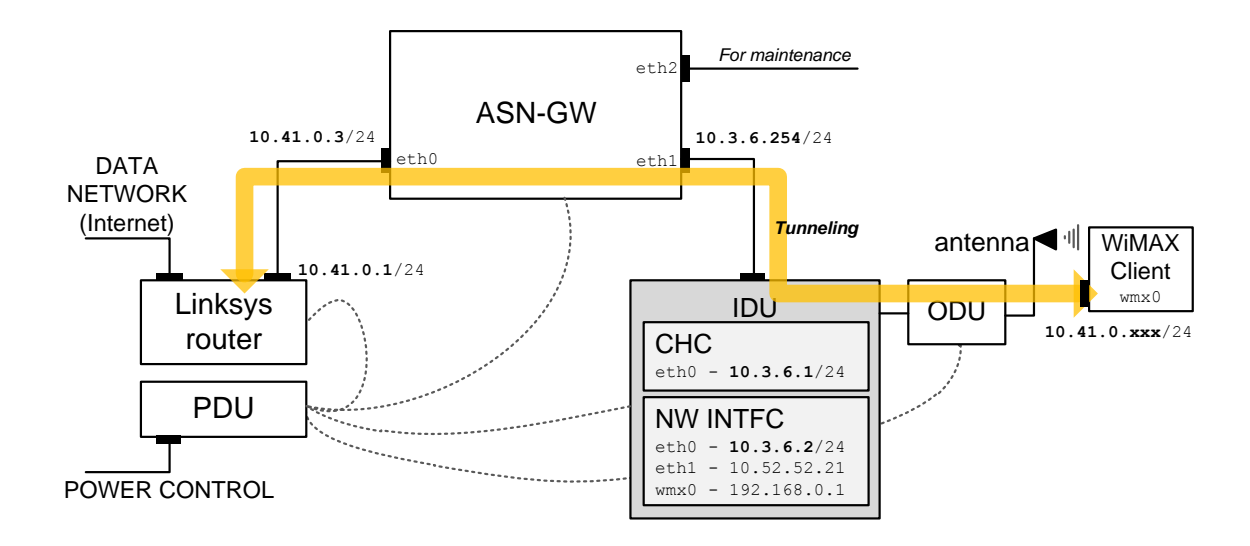

Figure 9: IP allocation for deployment: A WiMAX client obtains an IP address provided by DHCP on Linksys Router and makes a tunnel over the ASN-GW and WiMAX base station

|     | 3. The router's administration account is <b>root</b> and its password is <b>wimax101</b> . | 201 |
|-----|---------------------------------------------------------------------------------------------|-----|
| 4   | 4. Configure the settings whatever required.                                                | 202 |
| 7   | Client settings                                                                             | 203 |
| 7.1 | Platform information                                                                        | 204 |

Table 7.1 provides the platform information we used for setting WiMAX clients.

|         |               | Table 6: Platform information                                                              |     |
|---------|---------------|--------------------------------------------------------------------------------------------|-----|
|         | Platform      | Dell Latitude D830 (IRT0045)                                                               |     |
|         | NIC           | Intel Centrino Advanced-N WiMAX 6250 - Mini-PCI express with half size slot <sup>1</sup>   |     |
| -       | OS            | Ubuntu 10.10 Maverick with patched linux kernel 2.7.36-rc3                                 |     |
|         |               |                                                                                            | 205 |
| 7.2     | Network       | interface card installation                                                                | 206 |
| This s  | ection descr  | ibes how we installed the network interface card (Intel Centrino Advanced-N WiMAX          | 207 |
| 6250) i | into our test | bed client platform (Dell's Latitude D830).                                                | 208 |
| 7.2.1   | Tempora       | ry installation                                                                            | 209 |
| The ty  | pe of networ  | k interface card is mini-PCI express. The client platform (Latitude D830) has two internal | 210 |

Τł mini-PCI express slots, one for WLAN (Wireless Local Area Network) and the other for WWAN (Wireless 211 Wide Area Network). We selected the WWAN slot to install the NIC as an additional interface. The slot only allows full-size interface which does not fit to the half-size of NICs we have. In order to make the NIC fit on the slot, we temporary fixed the NIC on the slot with wood sticks as shown in Figures 10(a) and 10(b) 214

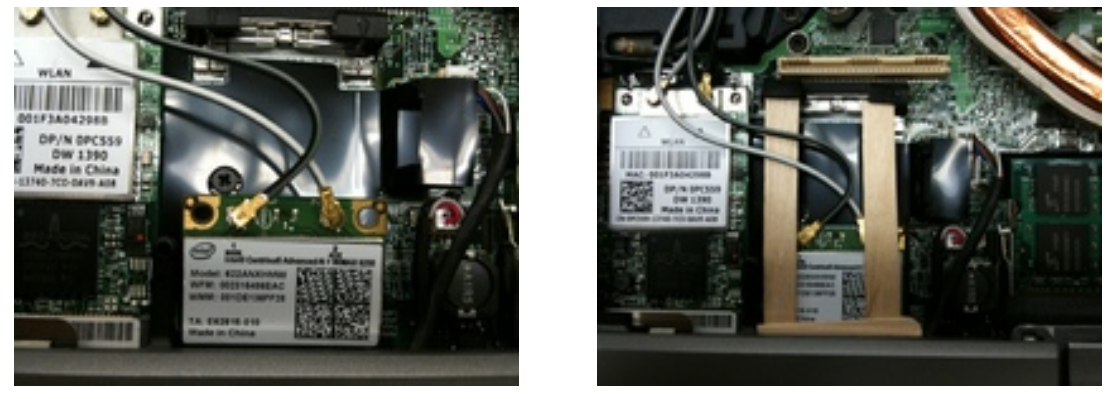

(a) Need to be fastened

(b) Fixed with wood sticks

215

218

219

Figure 10: Temporary installed NICs

### 7.2.2 NIC size extension

In above mentioned reason, we needed to purchase brackets to extend the size of "half-size" NIC card to be fit into the "full-size" mini-PCI express slot. We placed the order two brackets through Ebay<sup>2</sup> which only cost few dollars (\$4.66 USD each). We attached the bracket to the NIC as shown in Figure 11.

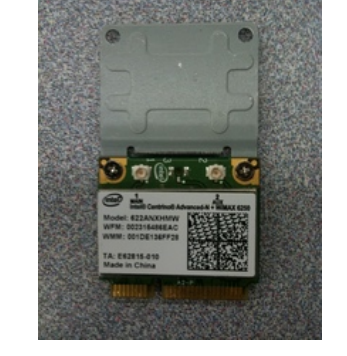

Figure 11: NIC with bracket

### 7.2.3 Final installation

Finally, we removed the wood sticks and installed the NIC extended full-size into the slot. The snapshot of the installed NIC is as follows: 221

<sup>&</sup>lt;sup>2</sup>Bracket to extend half-size mini-PCI into full-size one which is available through http://cgi.ebay.com/ws/eBayISAPI.dll? ViewItem&item=170544115545&ssPageName=STRK:MEWNX:IT

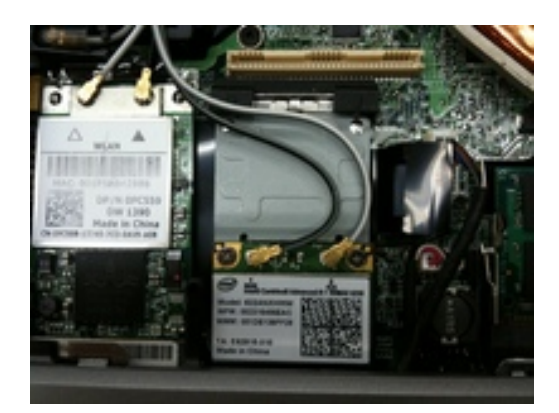

Figure 12: Installed NIC with bracket

| 7.3           | Software installation                                                                                                    | 222                      |
|---------------|----------------------------------------------------------------------------------------------------|--------------------------|
| 7.3.1         | Required software packages                                                                                                    | 223                      |
| All n<br>org. | ecessary packages referred to this report can be found and downloaded from http://www.linuxwimax.                                                                                                    | 224<br>225               |
| 1.            | NIC firmware: i2400m-fw-1.5.0                                                                                                    | 226                      |
| 2.            | Driver: Compiled and built by patched Linux kernel                                                                                                    | 227                      |
| 3.            | WiMAX tool: wimax-tools-1.4.4                                                                                                    | 228                      |
| 4.            | Open source supplicant: wpa_supplicant-0.7.2 with patch to build libeap.so library                                                                                                    | 229                      |
| 5.            | WiMAX network service: wimax-1.5.1, Intel's WiMAX daemon                                                                                                    | 230                      |
| 7.3.2         | ? History                                                                                                    | 231                      |
| 1.            | Initial compilation and installation $(10/28/10)$                                                                                                    | 232                      |
|               | • We followed the guideline from http://wimax.orbit-lab.org/wiki to compile and install WiMAX software packages at a client machine. The client is able to trigger scanning and discover commercial NSPs. However, we couldn't check the scanning results of our base station because the BS was not operational at this time. | 233<br>234<br>235<br>236 |
| 2.            | NSP definition does not detect the geni NSP id 51 $(01/07/11)$                                                                                                    | 237                      |
|               | • This issue has been discussed on linuxwimax.org mailing list.                                                                                                    | 238                      |
| 3.            | Patch for GENI NSP ID '51' $(02/02/11)$                                                                                                    | 239                      |
|               | <ul> <li>Update WPA supplicant (wpa_supplicant-0.7.3 + wpa_supplicant-0.7.3-generate-libeap-peer.patch</li> <li>Replace XML file on wimax-1.5.1</li> </ul>                                                                                                    | 240<br>241               |

| 8.1 Important notes                                                                                                    | 256                      |
|----------------------------------------------------------------------------------------------------|--------------------------|
| This section describes a note for the purpose of preliminary base station test at indoor environment.                                                                                                    | 255                      |
| 8 Indoor testing                                                                                                    | 254                      |
| • To make the WiMAX client software modules work properly with our base station, WiMA network service should be clean built. The binary files of WiMAX_Def.bin and WiMAX_DB include NSP information should be replaced with xml files provided by GENI's guide wiki page. | AX 251<br>ing 252<br>253 |
| 4. Build from scratch $(02/24/11)$                                                                                                    | 250                      |
| - Note: The file of /var/lib/wimax/WiMAX_DB.bin is changed whenever wimaxcu scan is p formed.                                                                                                    | er- 248<br>249           |
| - Installation completed and checked working properly                                                                                                    | 247                      |
| <ul> <li>Replace GENI definition and database files (WiMAX_Def.bin and WiMAX_DB.bin obtained from orbit-lab) on ~/InfraStack/OSAgnostic/Product/AppSrvInfra</li> </ul>                                                                                                    | OM 245<br>246            |
| - Note: Don't miss running ldconfig after the compilation completes.                                                                                                    | 244                      |
| <ul> <li>Appended GENI NSP information into<br/>~/InfraStack/OSAgnostic/WiMax/Agents/NDnS/XML_Files/NDnSAgentConfig_forDriv</li> </ul>                                                                                                    | 242<br>ver.xml43         |

It is strongly recommended that connecting to the IDU (CHC's serial port) is allowed through 'serial cable' by 257 using any modem control application (e.g., minicom) for the monitoring and maintenance purpose. However, 258 connections to the CHC and NW INTFC on IDU can be also established with telnet or ssh protocols. 259

We prepared a preliminary base station indoor testing environment with the attenuated sector-antenna. It 260 is worth noting that a signal power attenuator should be located between ODU and the antenna. Otherwise, 261 if it is unavoidable to turn on the ODU without an attenuator in the indoor environment, bs\_tx\_power 262 parameter on the base station should be set in 0 dBm. In case that an attenuator exists, the bs\_tx\_power 263 can be set in 20 dBm which is a guided value by Ivan Seskar from WINLAB, Rutgers University. 264

#### 8.2Testing topology

#### 1. ASN-GW

265 266

272

273

- eth0: 10.41.0.3/24  $\rightarrow$  connected to the monitoring console machine. In the actual deployment 267 other than the testing as mentioned in Section 6.4, this port should be directly connected to 268 a router (or DHCP capable subnet) which is capable to provide DHCP functionalities because 269 WiMAX clients obtain their IP address from the DHCP server other than any BS components 270 whenever they associate with the base station. 271
- eth1: 10.3.6.254/24  $\rightarrow$  connected to the IDU
- eth2: This port is needed for maintenance.
- 2. IDU

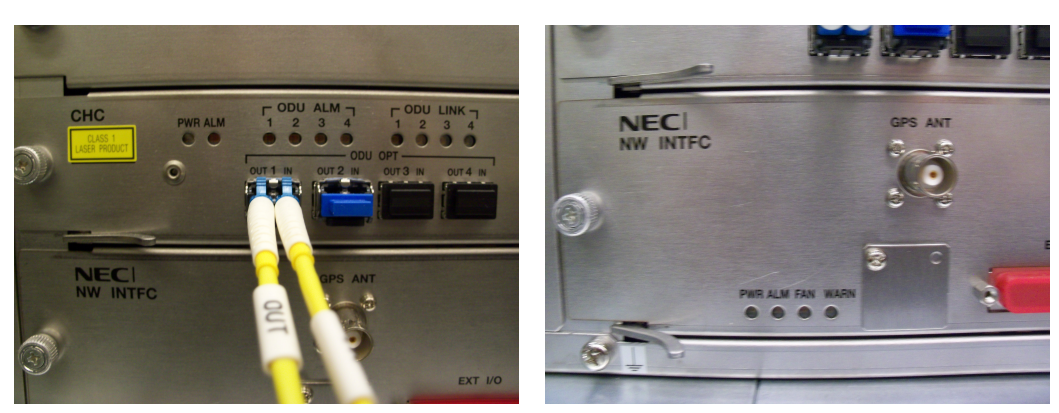

(a) Indicators in CHC

(b) Indicators in NW INTFC

296

Figure 13: Indicators on IDU

| • CHC: 10.3.6.1/24                                                                                      | 275 |
|----------------------------------------------------------------------------------------------------|-----|
| • NW INTFC: 10.3.6.2/24                                                                                 | 276 |
| 3. Monitoring console machine                                                                           | 277 |
| • eth0: 10.41.0.111/24 $\rightarrow$ directly connected to the eth0 at ASN-GW                           | 278 |
| 8.3 Boot up sequence                                                                                    | 279 |
| First time, whenever we tried to boot up the ASN-GW server, IDU, and ODU, NW INTFC and CHC at           | 280 |
| IDU indicated that several warning and alarm lights were turning on. Figures 13(a) and 13(b) show the   | 281 |
| location of the indicators of CHC and NW INTFC at the front panel of the IDU. The meaning of each alarm | 282 |
| light indicator describes as follows:                                                                   | 283 |
| • ALM light (red) at NW INTFC: It is turned on when the BS does not have the connectivity to the        | 284 |
| GPS receiver. Even though we did not connect the GPS receiver, for indoor testing purpose, there is     | 285 |
| no problem for BS to work properly. If we deploy the BS on site with GPS connectivity, this alarm       | 286 |
| light should be off.                                                                                    | 287 |
| • WARN light (orange) at NW INTFC: It indicates that "Real time clock seems stuck!" which is caused     | 288 |
| from time sync issues because GPS receiver is not connected at this time of testing.                    | 289 |
| • ODU ALM light (red) at CHC: Setting up the ODU failed.                                                | 290 |
| • ODU LINK light (green) at CHC: When it's on, it means the connection between IDU and ODU has          | 291 |
| been established successfully.                                                                          | 292 |
| These alarms do not mean any functional error in the base station. However, we found that, in order to  | 293 |
| make BS work properly, there is a special order of sequence to turn on these devices including ASN-GW,  | 294 |
| IDU, and ODU; the turn-on sequence can be summarized as follows:                                        | 295 |

1. Turn on the power of ASN-GW server;

|    | • Send ping to 10.41.0.3 (IP address of ASN-GW) from monitoring console to check that the server is alive.     | 297<br>298 |
|----|----------------------------------------------------------------------------------------------------|------------|
|    | • ssh to 10.41.0.3                                                                                             | 299        |
| 2. | Turn on the power of NW INTFC;                                                                                 | 300        |
|    | • Send ping to 10.3.6.2 (IP address of NW INTFC) from a console at ASN-GW to check that the NW INTFC is alive. | 301<br>302 |
|    | • telnet to 10.3.6.2                                                                                           | 303        |
| 3. | Turn on the power of CHC;                                                                                      | 304        |
|    | • Send ping to 10.3.6.1 (IP address of CHC) from a console at ASN-GW to check that the CHC is alive.           | 305<br>306 |
|    | • telnet to 10.3.6.1                                                                                           | 307        |
| 4. | Restart the asn-gw module at a console of ASN-GW;                                                              | 308        |
|    | • sudo /usr/bin/asn-gw stop                                                                                    | 309        |
|    | • sudo /usr/bin/asn-gw start: This command will reboot the CHC (internally bs_restart is called)               | 310<br>311 |
|    | $\bullet$ Wait until CHC is ready by sending ping to 10.3.6.1 (IP address of CHC)                              | 312        |
|    | • Check the ODU LINK light on at the CHC panel                                                                 | 313        |
| 5. | For logging information, manually synchronize the time between machines;                                       | 314        |
|    | • We activates ntpd daemon at ASN-GW for the testing purpose.                                                  | 315        |
|    | • ntpdate 10.3.6.254 (IP address of the ASN-GW)                                                                | 316        |
|    | • export TZ=EST                                                                                                | 317        |
|    | • NOTE: At CHC, TZ variable is automatically recovered to the $JST$ , Japan standard time (GMT+0900)           | )).318     |
| 6. | Assigning a dynamic IP address to eth0 at ASN-GW;                                                              | 319        |
|    | • sudo dhclient eth0 at the console of ASN-GW.                                                                 | 320        |
|    | • If a static IP address is allocated to eth0 at ASN-GW, this procedure can be skipped.                        | 321        |
| 7. | Restart OMF aggregate manager at ASN-GW;                                                                       | 322        |
|    | • /etc/init.d/omf-aggmgr-5.2 stop                                                                              | 323        |
|    | • /etc/init.d/omf-aggmgr-5.2 start                                                                             | 324        |
| 8. | Perform scanning and establish connection on a WiMAX client;                                                   | 325        |
|    | • wimaxcu connect network 51                                                                                   | 326        |

| • Before try to connect to the BS, the MAC address of the WiMAX client should be registered to                              | 327 |
|----------------------------------------------------------------------------------------------------|-----|
| the allowed list of clients at the ASN-GW.                                                                                  | 328 |
| 9. Check log messages at ASN-GW to verify that the client obtains IP address;                                               | 329 |
| • tail -f /var/log/omf-aggmgr-5.2.log                                                                                       | 330 |
|                                                                                                    |     |
| 8.4 Testing result                                                                                                    | 331 |
| 8.4.1 Using Linux OS and Intel 6250                                                                                         | 332 |
| <u>Testing on <math>02/10/11</math></u> : As soon as we checked the BTS seems to work properly, we did a wide range of test | 333 |

for scanning procedures from linux based WiMAX client, but failed to see the GENI id'ed base station (NSP=51). Tried to change the bs\_tx\_power to the 10, but nothing changed. 336

Testing on 02/25/11: By visiting WINLAB at Rutgers University, we solved every outstanding problem. We did a try for WiMAX client with Intel's 6250 NIC to perform scanning and to connect to our base station and it succeeded (See the messages on Figure 14. The two binary files on the client should be replaced to the managed xml files which only embed the GENI's NSP ID numbered 51 (it is same to that of Sprint carrier). 340

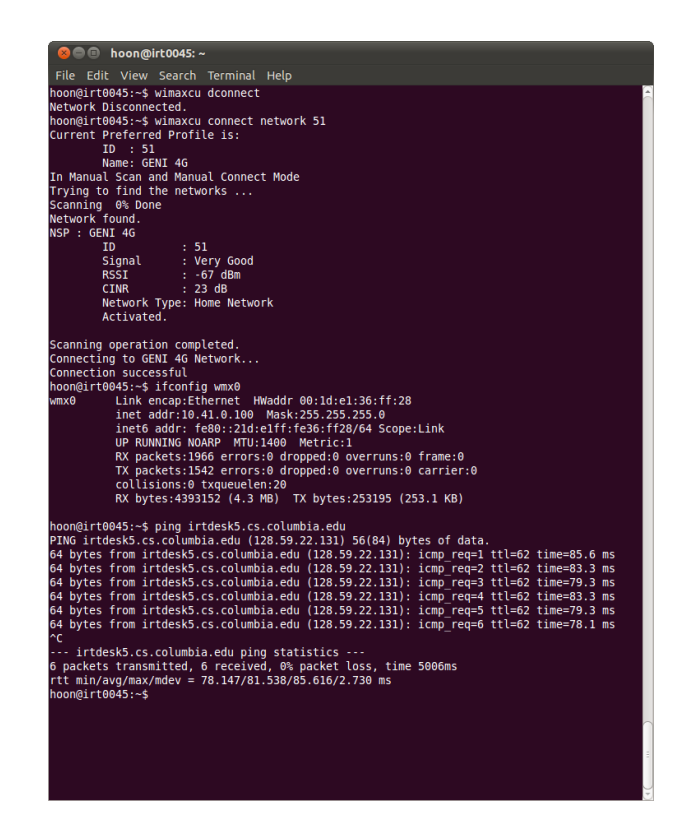

Figure 14: The console messages show that the client successfully connects and sends ping to the outside of network through our BS

In addition to replacing the binary, it is needed to clean the source code build environment of the WiMAX service tool module (with a command, make clean, at the root directory of the module) and turn off the diatory completely. The reason to shutdown the client is to flush the firmware on WiMAX network interface card. After rebooting the client, the WiMAX service tool should be compiled from scratch then you can see the successful scanning and connection to the GENI based base stations. 340

### 8.4.2 Using Windows OS and Intel 6250

On the Windows OS<sup>3</sup>, there is no way to use the Intel's 6250 NIC for the purpose of using at GENI's base station because there is no way to modify XML binaries provided by Intel's device driver. But it works properly to the commercial NSPs. Figure 15 shows an example of connection to Clear WiMAX carrier with Intel 6250 NIC on Windows OS.

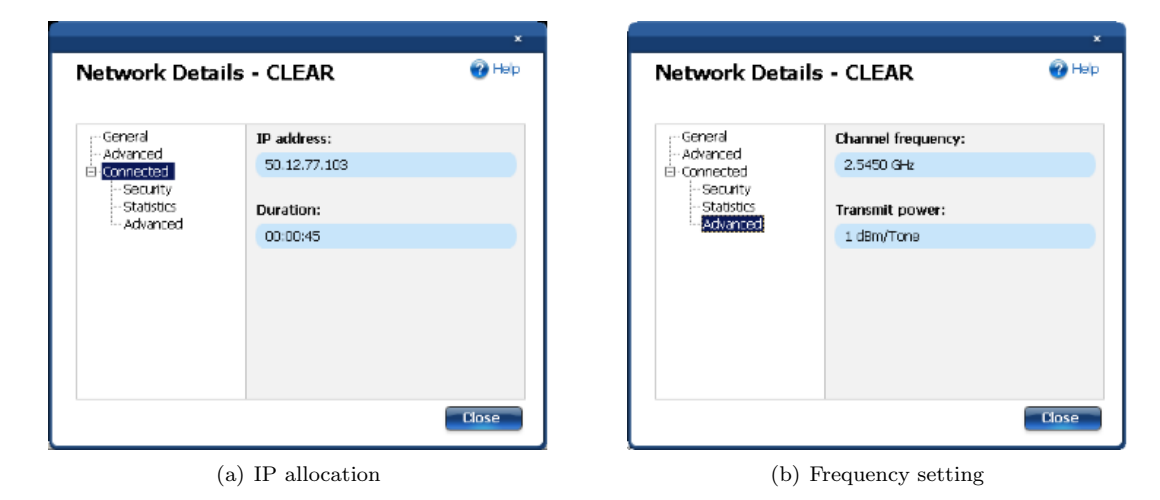

Figure 15: Intel 6250 at Windows OS

#### 8.4.3 Using Windows OS and AWB US210

We have ten AWB US210, an external USB type of adapter for WiMAX, for the research purpose, but the 353 manufacturer only provide Windows version of device driver. Unfortunately, this type of network interface 354 does not work for commercial WiMAX carrier such as Time Warner Cable 4G, Sprint, Clear, or Comcast. 355 The network interface card seems to successfully scan commercial NSPs while connection fails because of 356 authentication problems. The log messages from this network interface show that timeout occurs when the 357 authentication procedure against the commercial base station is unsuccessful (no response). However, it can 358 be used for our GENI base station working on 2.9 GHz frequency band successfully, because current version 359 of our base station does not require any authentication procedure when clients try to connect. Figure 16 360 shows that the general information how to set AWB US210 for connecting GENI base stations and log 361 message for successful connection. 362

347

351

 $<sup>^{3}</sup>$ We tested on Windows XP professional with service pack 3. Intel's manual said that it also works on Windows Vista and Windows 7 regardless of the type of platform architecture, x86 and x64.

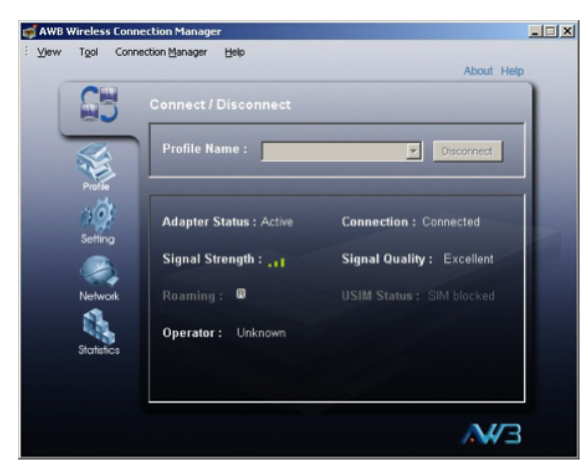

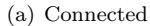

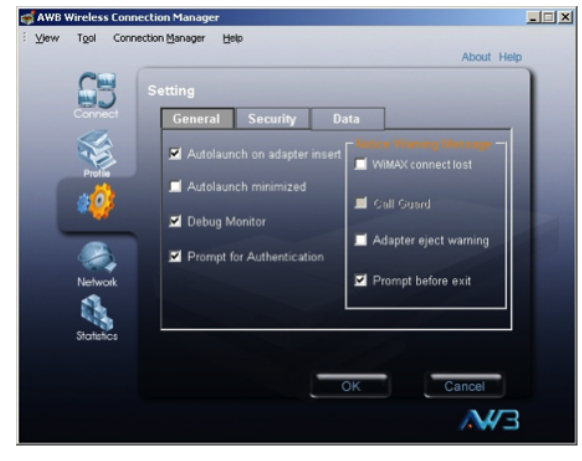

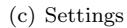

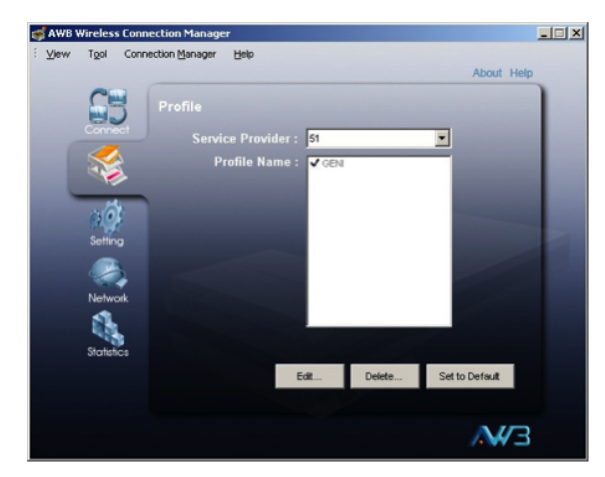

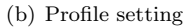

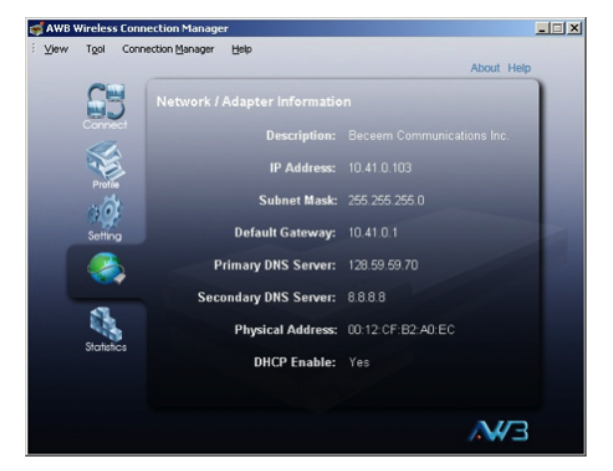

(d) Network and adapter information

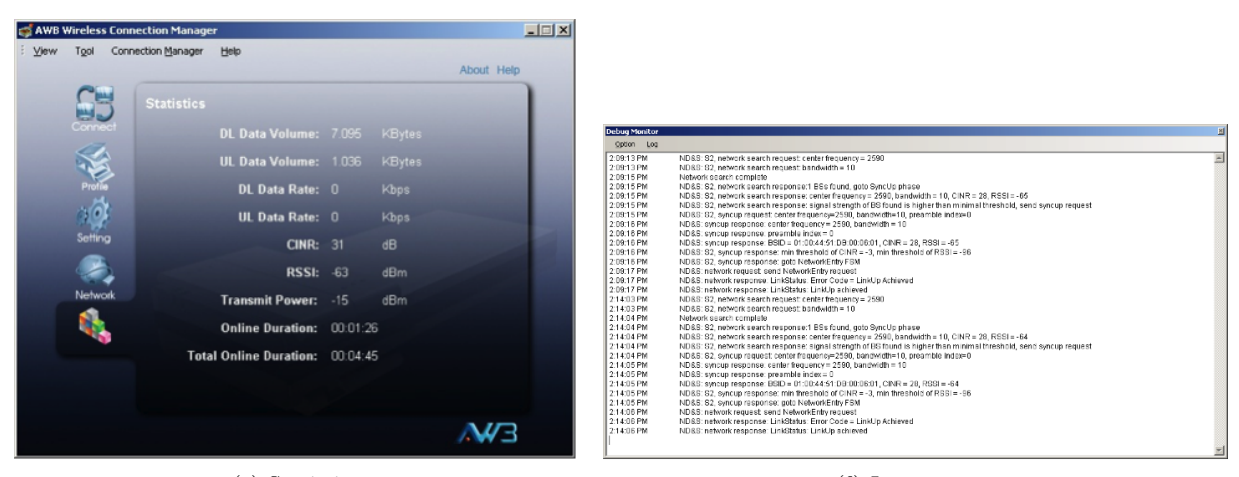

(e) Statistics

(f) Log message

Figure 16: AWB US210 usage and connection result

## 9 Other information

### 9.1 ASN-GW software package update

ASN-GW server can be easily updated and upgraded with apt-get update; apt-get upgrade commands. Before upgrading, you should backup all configuration and setting files (currently, backup with postfix .org) which are generally located in /etc directory.

### 9.2 WiMAX clients' IP address assignment

There are two ways to assign IP addresses to the WiMAX clients over WiMAX base station system. The first one is provided by SAMrb which stands for simple authentication manager. In this case, the MAC address of WiMAX clients should be defined in this configuration file that is implemented with the syntax of Ruby programming language. 370

The other way is based on the OMF aggregate manager which is designed to provide the functionalities of orbit-lab. Configuration files of the OMF aggregate manager are located at /etc/omf-aggmgr-5.2. As similar as the SMArb way, a configuration file located at /etc/omf-aggmgr-5.2/enabled/wimaxrf maintains the list of WiMAX clients so MAC addresses of allowed WiMAX clients should be explicitly registered at this file. This file also follows Ruby syntax<sup>4</sup> and has a category, named slice, which is to schedule individual group of clients when the BS works under the orbit-lab maintenance. Currently, the default setting of IP assignment on our base station is with the OMF aggregate manager.

### 9.3 Configuring WiMAX base station

This subsection introduces how to check and change the configuration setting of the WiMAX base station by using the command line executives in console. There is another way to configure the base station which is allowed by using *wimarxrf* functionalities via web browser and this method will be described in Section 9.4.

As the first step, you should be connected to the ASN-GW by ssh. The IP address of the ASN-GW 384 is current set in 10.41.0.3 within the internal network provided by the WiMAX router (Linksys router). 385 Secondly, from the prompt of the ASN-GW, you should make a telnet connection to the CHC of the 386 WiMAX kit whose current IP address is 10.3.6.1. The administrative account of the CHC is root and its 387 password is blank (Just press the Enter key). There are two main command wiget and wiset where are to 388 get the information of the configuration setting of the base station and to set (or to modify) the configuration 389 of the base station, respectively. It is worth noting that, after using the wiset to change the value of any 390 parameters, the base station should be restarted in order to make the changed parameter value be effective. 391

### 9.4 Using wimaxrf

*wimaxrf* is a web-based module which allows users to query and set parameters of NEC base station. It is implemented based on an XML thus you can use it through a certain kind of web browser supporting xml viewer.

392

393

394

395

380

363

364

365

366

 $<sup>^{4}</sup>$ Note that Ruby interpreter does not allow any tab based indentation so that every indentation should be separated by space.

#### Accessing *wimaxrf* using web browser 9.4.1

In order to access the *wimaxrf*, open a web browser from a machine which is connected through the Linksys 397 Router and connect to the web service with http://address:port where address is the address of ASN-GW 398 and the port is the port number of ASN-GW's wimaxrf service. Under our BS configuration, we can connect 399 wimaxrf using the url of http://10.41.0.3:5052 where the address=10.41.0.3 is the IP address of our 400 ASN-GW and port=5052 is a pre-defined port number which is determined by the current version of OMF. 401 In this case, a connection is established through the eth0 on the ASN-GW. As an alternate way, we can also 402 use an eth2 port on the ASN-GW to directly connect web-based wimaxrf. To trigger wimaxrf commands, 403 we can use with http://address:port/wimaxrf. Figures 17 show snapshots of accessing wimaxrf by using 404 a web browser. 405

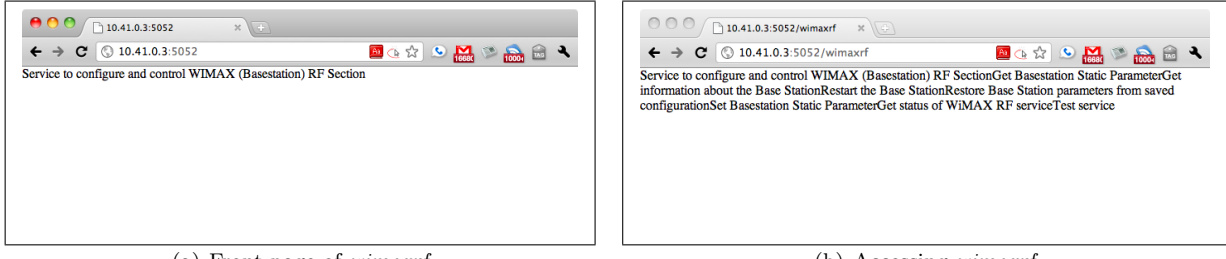

(a) Front page of wimaxrf

(b) Accessing wimaxrf

Figure 17: *wimaxrf* through web browser

#### Listing information 9.4.2

To see the information of *wimaxrf*, you can try a command using http://address:port/wimaxrf/info. 407 Figure 18(a) is the list of information provided by *wimaxrf*. In some reason, these commands sometimes fail 408 to show xml files on the web browser as shown in Figure 18(b). But you can refresh the web browser to 409 properly show the xml result. 410

#### Get and set parameters 9.4.3

To query the parameter of the base station, through the web browser, you can use the command with an url 412 like http://address:port/wimaxrf/get?parameter where parameter is the name of the parameter want 413 to get in the base station. On the other hand, to set the parameter of the bastation, you can use the command 414 with http://address:port/wimaxrf/set?parameter=value where parameter is the name of the parameter 415 to set and value is the parameter value to be set. As an example, getting and setting BS identifier, 'bsid', 416 can be performed via http://address:port/wimaxrf/get?bsid and http://address:port/wimaxrf/set? 417 bsid=0x4451db000001, respectively. Figure 19(a) shows an example to get a BS parameter, bs\_tx\_power. 418 Figure 19(b) shows an example to set a BS parameter, bs\_tx\_power with 10 dBm. 419

#### 9.5Log messages

Here is the list of useful log files:

396

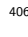

411

420

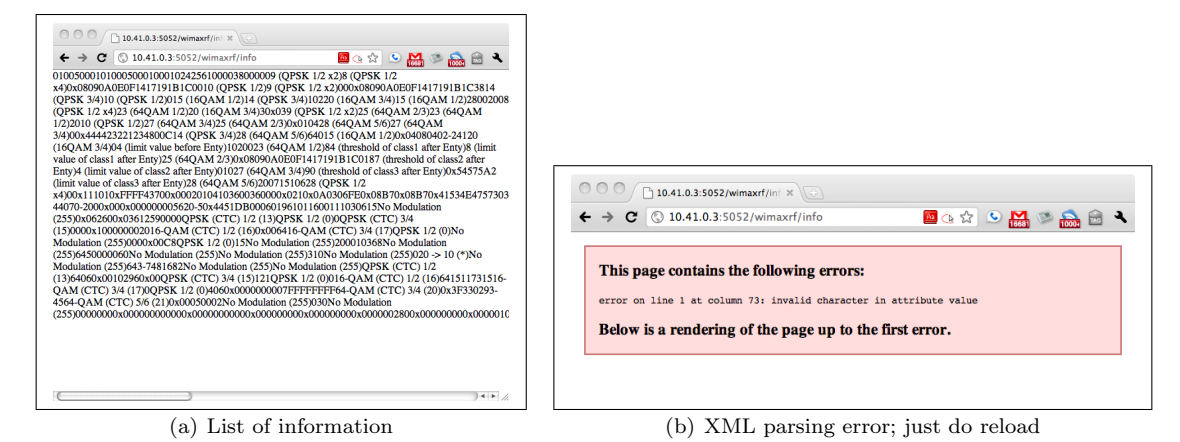

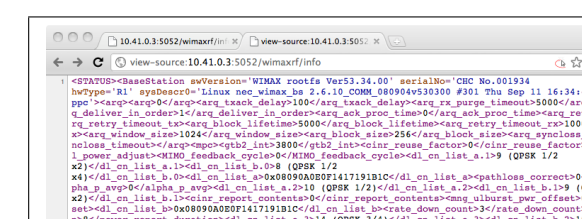

(c) View XML source of information list. Source in the source of information list. Source in the source of information list. Source in the source of information list. Source in the source of information list. Source in the source information list. Source in the source information list. Source information list. Source informat

(c) View XML source of information list

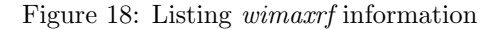

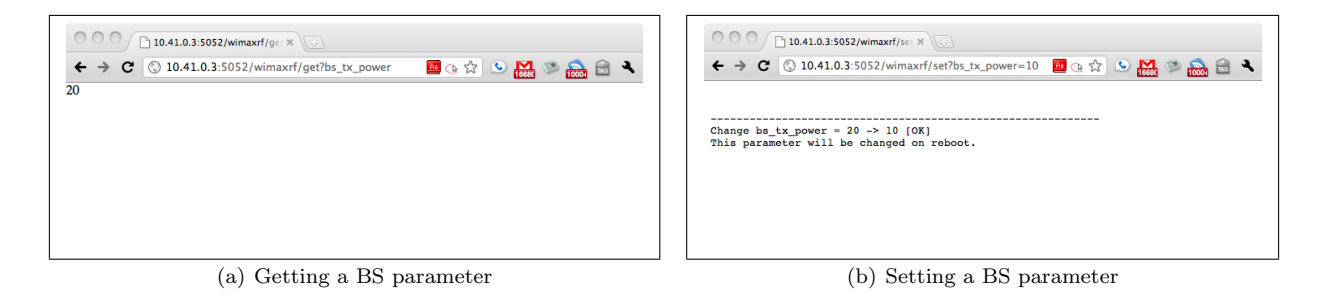

Figure 19: Getting and setting a BS parameter using *wimaxrf* 

• /var/log/omf-aggmgr-5.2.log: to see whether the OMF aggregation manager allocated clients' IP 422 addresses properly 423

424

• /var/log/asnctrl.log: to see BS up

## 10 Measurements

### 10.1 Signal quality

After deploying the BS on site, we will need to measure the signal quality such as received signal strength, CINR, etc. The measured signal quality information may help to configure the transmission power of the radio signal from antenna at the BS to control the coverage area and the propagation range of the WiMAX system.

### 10.1.1 Measurement tools

We use a signal measurement tool for WiMAX which can be found in the following site: http://wimax. 432 orbit-lab.org/wiki/WiMAX/30/02#WimaxMeasurementApplication:wimax\_gps\_oml2 This tool utilizes signal quality measurement according to the location which is gathered by GPS receiver (connected via USB). 434

#### 10.1.2 Measurement procedure

We selected 30 position locations and measure WiMAX signal from the WiMAX base station by using the WiAMX testbed. Figure 20 shows the position locations for the first signal measurement survey on  $\frac{436}{06/27/2011}$ . For this measurement, we set the transmission power of the antenna (bs\_tx\_power) with 30 dB.

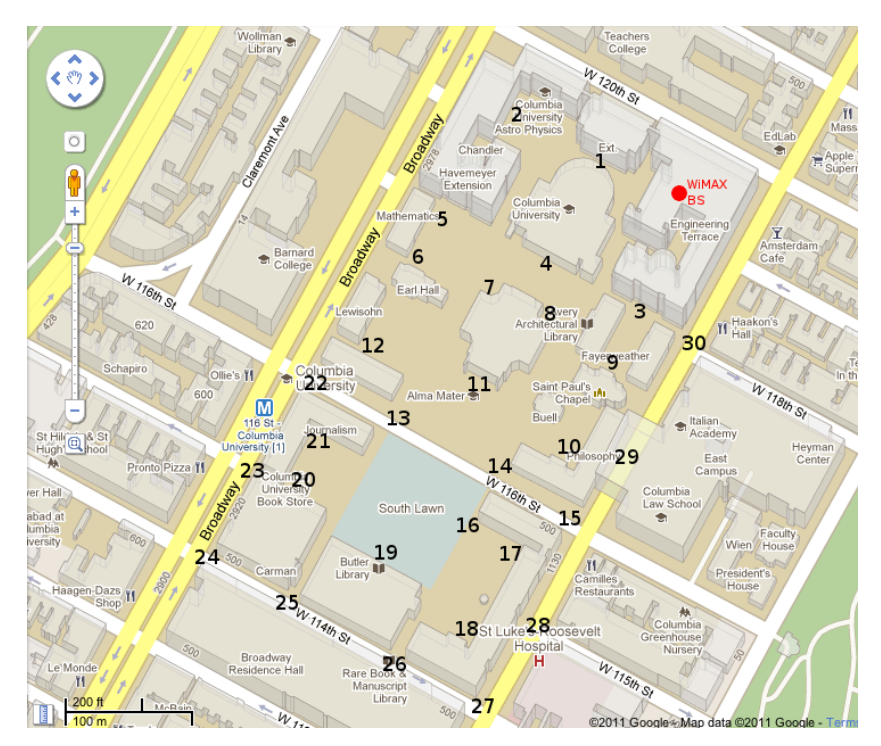

Figure 20: Signal survey: WiMAX signal measurement points

439

425

426

435

#### 10.1.3 Results

Table 7 shows results of the first signal measurement survey. The results show that the most outdoor area of the campus is exposed to the WiMAX signal so that WiMAX clients are capable to get Internet connectivity via WiMAX base station. To provide the better understanding of the results, Figure 21 depicts the visualized WiMAX signal (RSSI: Received Signal Strength Index) map within the campus which is drawn through the http://www.gpsvisualizer.com/map\_input?form=google. 445

| Pt # | RSSI  | CINR | Tx Pwr | Notes                                  |
|------|-------|------|--------|----------------------------------------|
|      | (dBm) | (dB) | (dBm)  |                                        |
| 1    | -61   | 27   | -61    |                                        |
| 2    | -61   | 28   | -59    |                                        |
| 3    | -88   | 1    | -36    |                                        |
| 4    | -58   | 29   | -34    |                                        |
| 5    | -77   | 13   | -34    |                                        |
| 6    | -81   | 8    | -34    |                                        |
| 7    | -71   | 18   | -34    |                                        |
| 8    | -74   | 15   | -34    |                                        |
| 9    | -82   | 7    | -34    |                                        |
| 10   | -73   | 17   | -42    |                                        |
| 11   | -68   | 21   | -45    |                                        |
| 12   | -85   | 4    | -33    |                                        |
| 13   | -85   | 5    | -33    |                                        |
| 14   | -72   | 17   | -33    |                                        |
| 15   | -92   | 0    | -22    |                                        |
| 16   | -69   | 20   | -53    |                                        |
| 17   | -85   | 5    | -45    |                                        |
| 18   | -83   | 6    | -44    |                                        |
| 19   | -66   | 23   | -43    |                                        |
| 20   | -81   | 9    | -39    |                                        |
| 21   | -87   | 3    | -38    |                                        |
| 22   | -94   | -5   | -33    |                                        |
| 23   |       |      |        | No connection                          |
| 24   |       |      |        | No connection                          |
| 25   | -90   | 0    |        | Scan successful, but failed to connect |
| 26   | -68   | 20   | -48    | LOS is available in this location      |
| 27   | -94   | -5   | -35    |                                        |
| 28   |       |      |        | No connection                          |
| 29   |       |      |        | No connection                          |
| 30   |       |      |        | No connection                          |

Table 7: The first WiMAX signal measurement survey results

### 10.2 Throughput

In order to measure the throughput from a WiMAX client, I tried to use popular network monitoring and measurement tool, Wireshark and iPerf. To the best of our knowledge, unfortunately, link level throughput cannot be measured because WiMAX MAC level frames are emulated into Ethernet (IEEE 802.3) frames internally in the network interface card, i.e., Intel's 6250 NIC. Thus, the only header information we can see

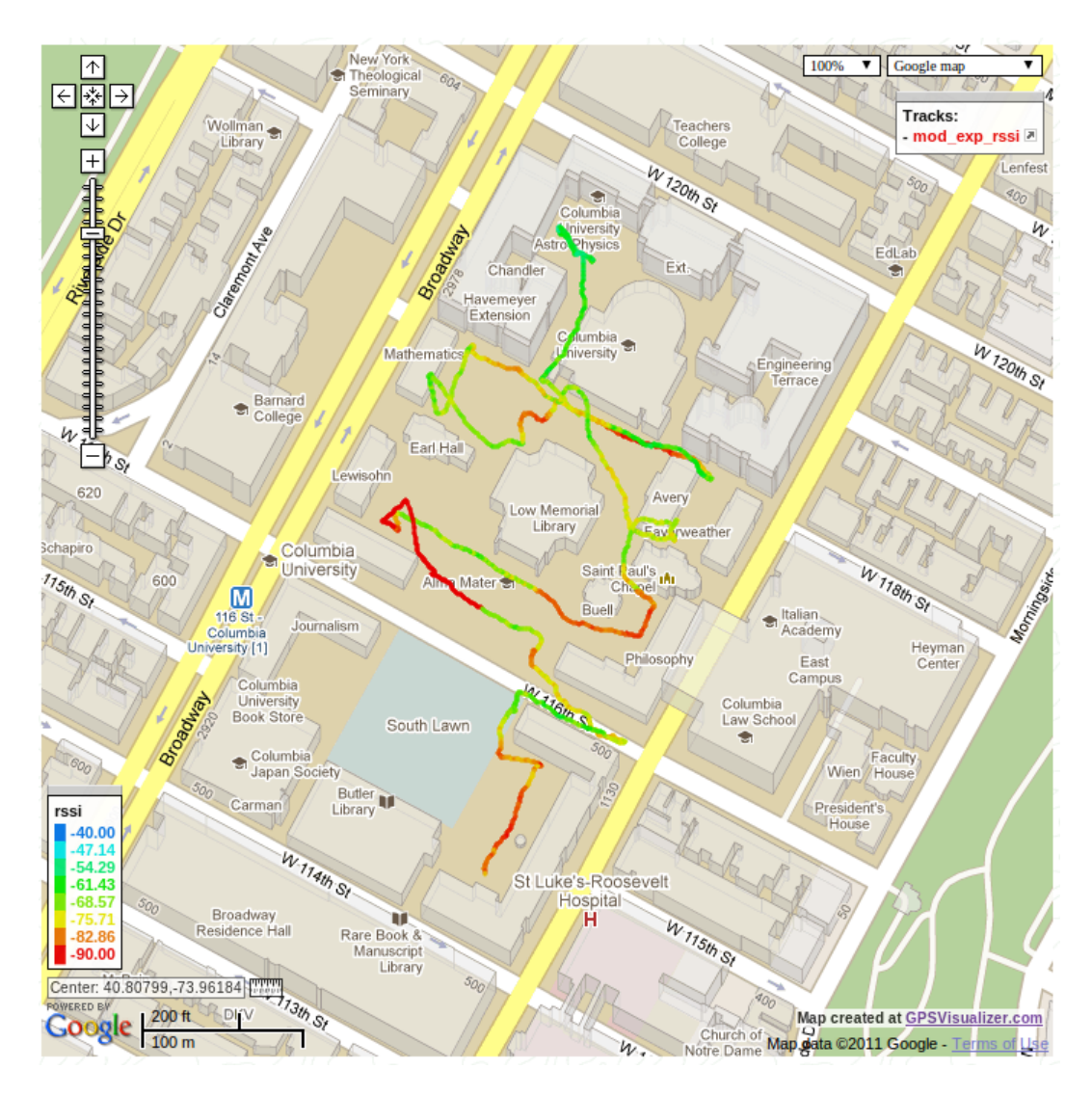

Figure 21: Measured WiMAX RSSI and location mapping with GPSVisualizer

| throu | ugh the monitoring tool is Ethernet level and its upper layer information.                                | 451 |
|-------|----------------------------------------------------------------------------------------------------|-----|
| V     | Ve will try to solve this matter to see the frame, layer 2, information other than Ethernet emulated one. | 452 |
|       |                                                                                                    |     |
| 11    | Useful links                                                                                              | 453 |
| 1     |                                                                                                    |     |
| 1.    | WIMAX Meso-Scale Deployment Integration                                                                   | 454 |
|       | Web site: http://groups.geni.net/geni/wiki/WiMAXInteg                                                     | 455 |
|       | Mailing list: http://email1.winlab.rutgers.edu/cgi-bin/mailman/listinfo/wimax-developer                   | 456 |
| 2.    | GENI WiMAX Base Station Kit – Columbia University Deployment, a.k.a., WIMXCOLUM                           | 457 |
|       | http://groups.geni.net/geni/wiki/WIMXCOLUM                                                                | 458 |
| 9     |                                                                                                    |     |
| 3.    | GENI WIMAX Platform                                                                                       | 459 |

|    | http://wimax.orbit-lab.org/wiki                                                          | 460 |
|----|------------------------------------------------------------------------------------------|-----|
| 4. | OMF (cOntrol, Management and Measurement Framework) – A Control and Management Framework | 461 |
|    | for Networking Testbed                                                                   | 462 |
|    | http://www.mytestbed.net                                                                 | 463 |
| 5. | WiMAX Drivers for Linux                                                                  | 464 |
|    | Web site: http://www.linuxwimax.org                                                      | 465 |
|    | Mailing list: http://lists.linuxwimax.org/mailman/listinfo/wimax                         | 466 |

#### Appendix: Previous candidate sites Α

This section describes previous candidates for both outdoor and indoor sites in our campus. It should be 468 regarded as a reference. These sites were changed to the other proper locations as described in Section 5. 469

#### A.1Previous outdoor site

Previous outdoor site was located at the Fairchild building rooftop, 12th floor, as shown in Figure 22.

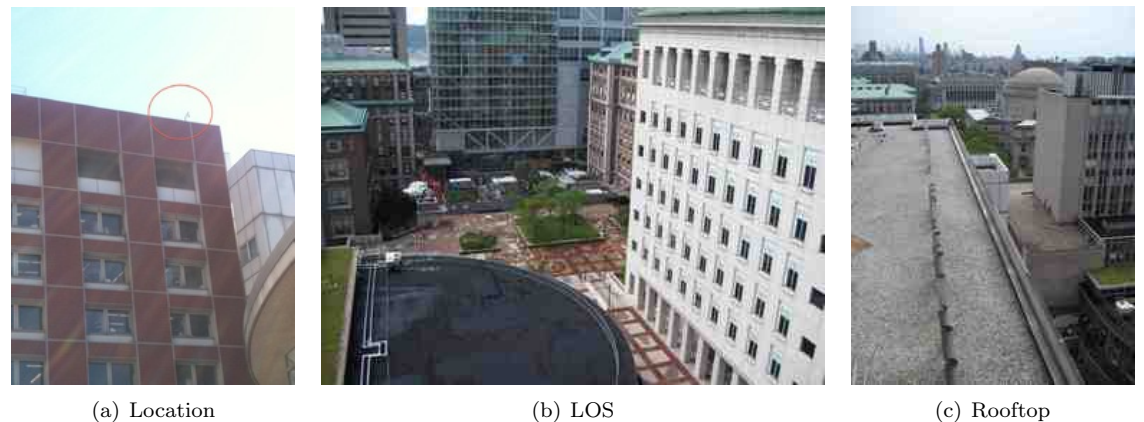

(a) Location

Figure 22: Previous outdoor site

#### Previous indoor site A.2

Previous indoor site was located at the HAM radio station at the Mudd building, 14th floor, as shown in 473 Figure 23. 474

# References

[1] "Problem with unauthrized MiniPCI network card," http://www.thinkwiki.org/wiki/Problem\_with\_ 476 unauthorized\_MiniPCI\_network\_card. 477

470

471

472

475

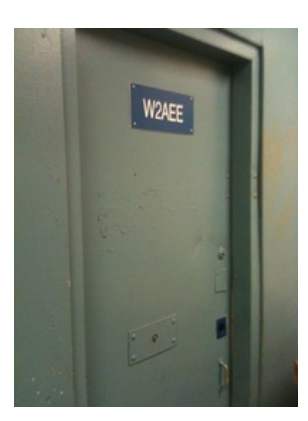

(a) HAM radio station

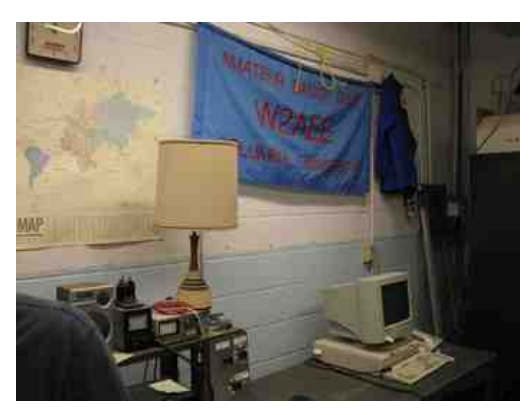

(b) Inside of the station

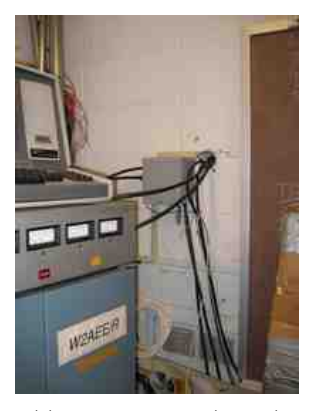

(c) Wall line hole (inside)

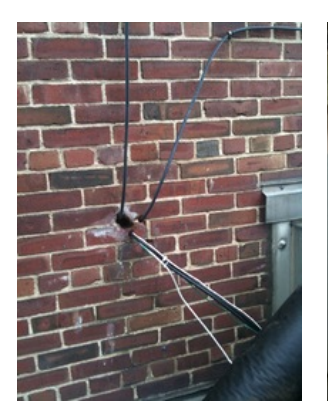

(d) Wall line hole (outside)

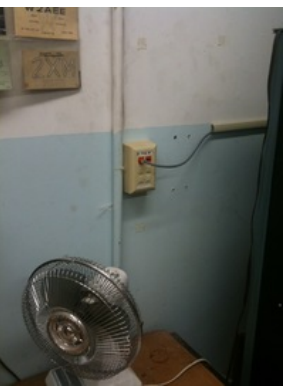

(e) Ethernet activation

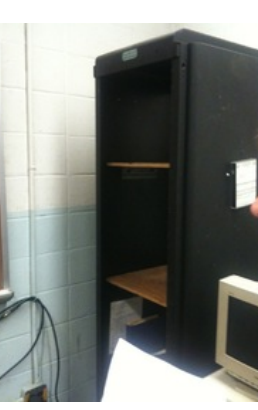

(f) Rack space 1

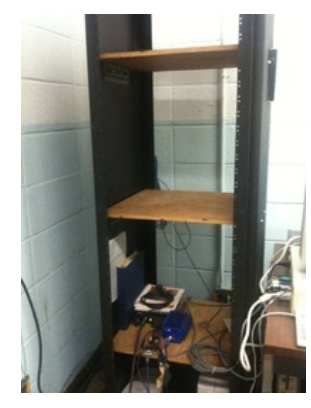

(g) Rack space 2

Figure 23: Previous indoor site

# To do...

| 1 (p. 8): Update figures with new ones                        | 479 |
|---------------------------------------------------------------|-----|
| 2 (p. 9): Update information and insert a rack cabinet figure | 480 |